# ROKU, BLU-RAY, CHROMECAST- YOUR GUIDE TO TELEVISION ENTERTAINMENT

## **TURN ON TELEVISION/RECEIVER**

- 1. Using the Yamaha remote control pressing the orange button in the upper right turns on the receiver.
- 2. Select HDMI input
  - a. HDMI-1: Blu Ray Player
  - b. HDMI-2: Roku Entertainment System
  - c. HDMI-3: Chromecast Streaming Device
- 3. Using the same remote, lower section labeled TV, press the orange button to turn on the television.
- 4. Use the volume buttons in the center of remote to control the television volume.

## **OPERATE ROKU DEVICE**

- 1. Using the Roku remote, press the upper right HOME button to wake Roku if nothing is displayed on the television
- 2. If the Casa Lorenzo has lost power due to a storm, you may need to unplug the device and reconnect the power to reset the device.
- 3. The Roku, will need to connect to the internet, so after a 1-2 minutes you should see the time on the screen, this means you are connected.
- 4. Use the 4-way arrow buttons to control the cursor and OK button to make your selection.

## **OPERATE BLU-RAY / DVD PLAYER**

- Using the Yamaha remote press BD/DVD button, or select HDMI 1
- 2. Use the remote to the Blu-ray to control the device

#### **INTERNET RADIO**

- 1. Using the Yamaha remote select NET to listen to streamed internet radio
- 2. Using the 4 directional keys and ENTER button, select the type of music you wish to listen to from radio stations throughout the world who stream their content over the internet.

## LOCAL RADIO

- 1. Using the Yamaha remote select RADIO to listen to local, Puerto Vallarta radio.
- 2. Use the arrow keys and ENTER keys to select the frequency of a local radio station.

## CHROMECAST

- 1. Using the Yamaha remote, select HDMI-3 to access the Chromecast device.
- 2. Download the Google Cast app to your device
- 3. Follow the instructions to connect